扫描仪的安装和使用计算机等级考试 PDF转换可能丢失图片 或格式,建议阅读原文

https://www.100test.com/kao\_ti2020/644/2021\_2022\_\_E6\_89\_AB\_ E6\_8F\_8F\_E4\_BB\_AA\_E7\_c98\_644139.htm Windows XP是微软 公司2001年最新发布的操作系统软件,它内建了标准的静态 图像获取程序,也就是说,只要正确安装了扫描仪的驱动程 序,就可以直接使用Win XP自带的软件来扫描了。下面,一 起来开始我们的"XP扫描仪之旅",无限风光就在眼前。 Win XP下扫描仪的安装第一站,当然是安装扫描仪了

。Windows XP下的安装过程和通常在Win 98, Win 2000下的安 装过程相似。安装成功后,在"控制面板\*打印机和其它设 备\*扫描仪和数码相机 " 项目下会出现扫描仪的图标 Win XP 下启动扫描仪的方式 第二步:启动扫描仪:由于Windows XP 自带了扫描程序,所以扫描仪的启动方式最多可以有三种 :Win XP自带,驱动程序独立运行和其它应用程序调用三种 方式,都可以启动一台扫描仪。 驱动程序独立运行:指驱动 程序在安装的时候,同时安装了一个可以调用扫描仪的程序 ,这种方式一般都会在桌面和开始菜单中建立快捷方式(如下 图2示),直接双击运行即可。提示:并不是所有的扫描仪都 厂家都提供这样启动扫描仪的方式!(双击桌面的图标或使用 开始菜单项启动明基Mirascan4.0后的画面) 其它程序调用:指 需要从其它运行中的程序来启动扫描仪,例如在Microsoft Word中,如果要从扫描仪扫描一张图片并插入到文档中,则 在菜单项"插入\*图片\*从扫描仪和数码相机"可以直接启动 扫描仪;在Photoshop中则是用主菜单"文件\*获取"来调动 扫描仪扫描仪图片,都是使用这种方式。最后是Win XP自带

方式:指直接使用操作系统自带的标准程序来启动扫描仪。 编辑特别推荐:扫描仪清洁步步谈扫描仪高级使用技巧几则 100Test下载频道开通,各类考试题目直接下载。详细请访问 www.100test.com